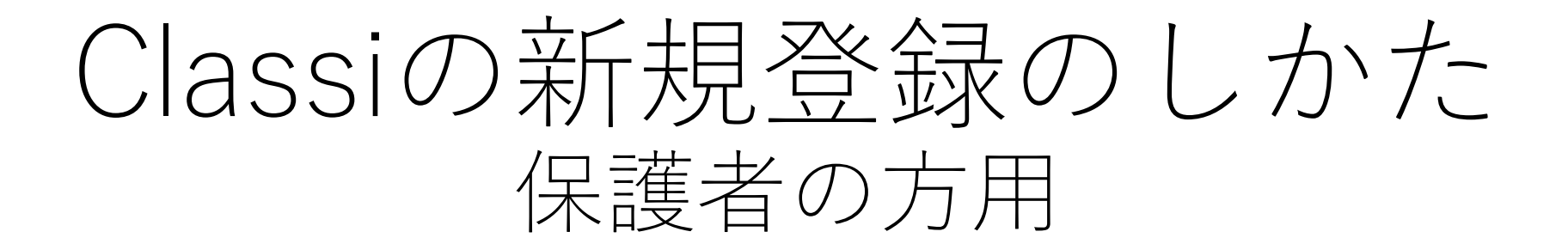

### 令和2年度 探究部

Classiの主な役割

生徒にとって

①休校中の連絡…学校からの連絡が届いたり課題が配信されます。 ②大学入試に活用…授業の記録や振り返りを保存します。

### 保護者にとって

①学校からの連絡の受信できます。

②アンケート等の実施が行われる場合があります。

# ログイン方法について

- パソコンからインターネットを通じてログインする方法(ダウンロード不要)と、スマートフォンにアプリをダウンロードしてログインする方法があります。
- パソコンでログインされる方は以下のURLからログインしてく ださい。

https://auth.classi.jp/parents

・以下の説明はスマートフォンからログインする方法を解説しております。

# アプリ (Classiホーム) をダウンロード

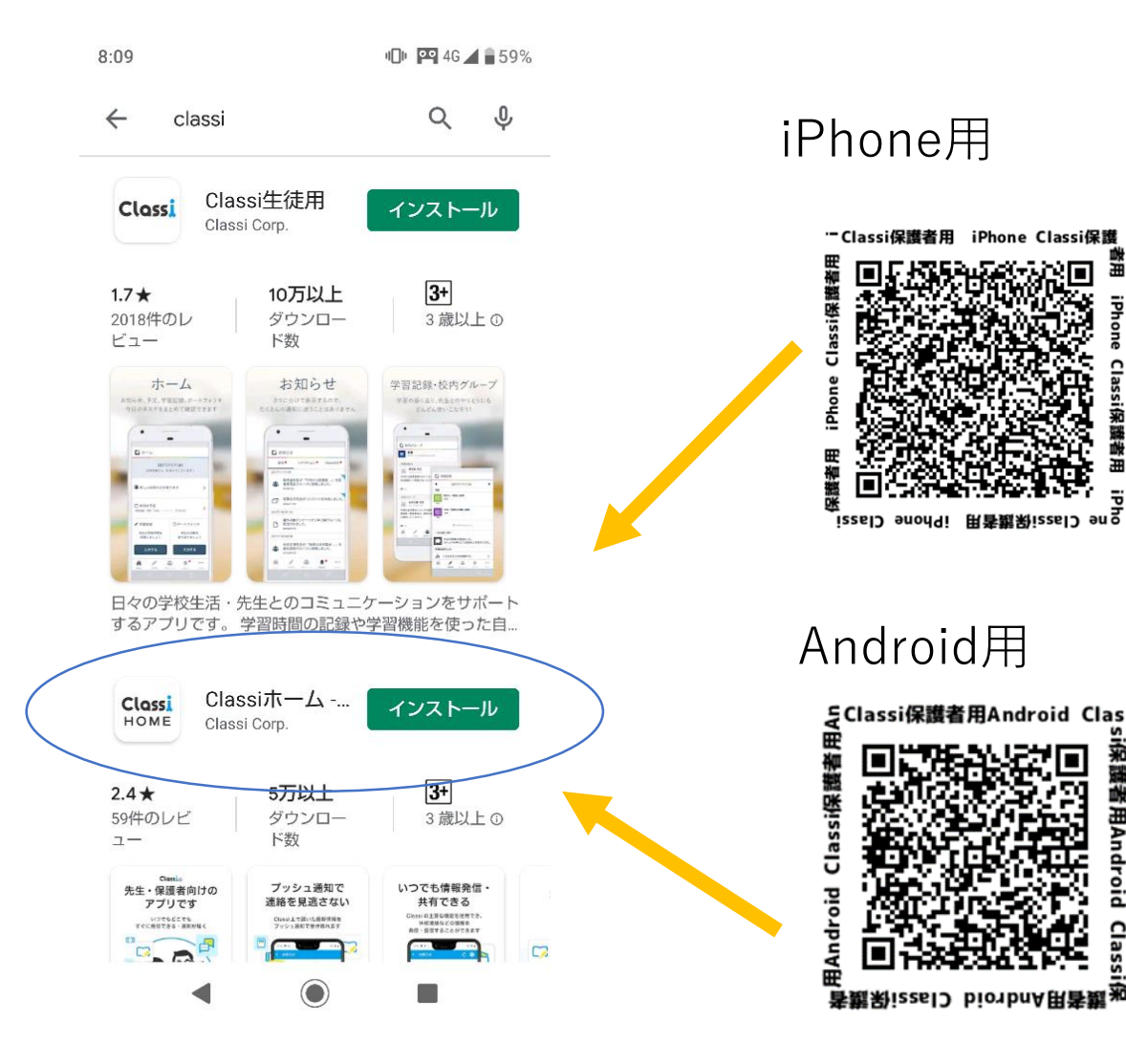

アプリを起動する

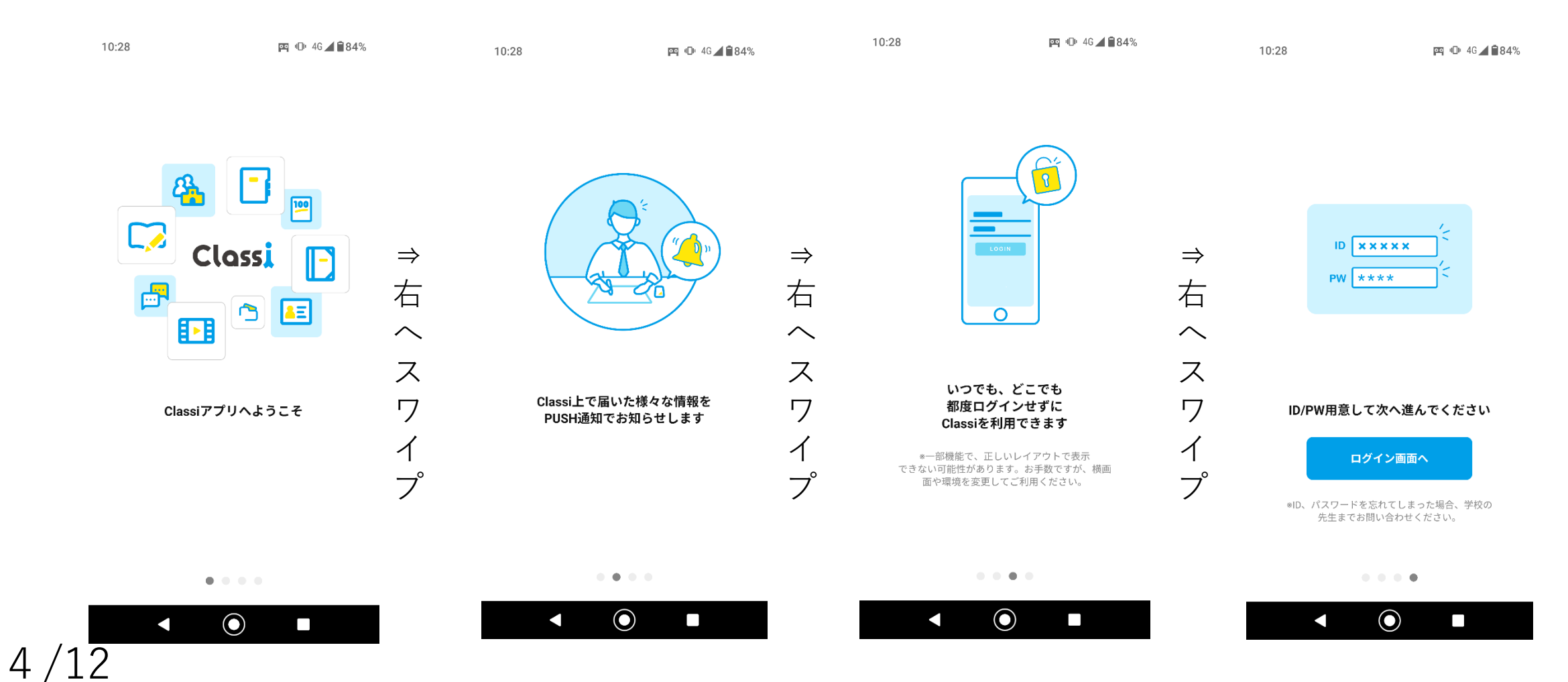

「ログイン画面へ」をタップしてください。

## ログイン画面へ進む

10:28

Classi

📭 🕕 4G 🖌 🗎 83%

それぞれのログイン画面へ進んでください。

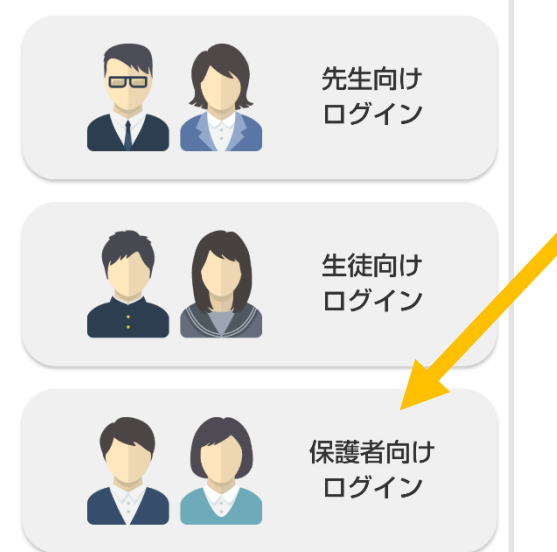

### 「保護者向けログイン」をタップ してください。

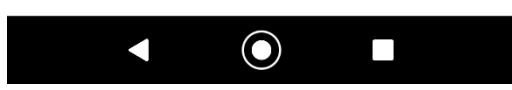

# アプリにログインする

#### Classi 保護者向けログイン

| Class             | siのIDを入                                                           | ,カしてく) | ださい  |            |  |  |  |
|-------------------|-------------------------------------------------------------------|--------|------|------------|--|--|--|
| パスワードを入力してください 表示 |                                                                   |        |      |            |  |  |  |
| □ 次<br>*共         | <ul> <li>次回からIDの入力を省略する</li> <li>*共有端末の場合はチェックしないでください</li> </ul> |        |      |            |  |  |  |
|                   | ClassiのIDでログイン                                                    |        |      |            |  |  |  |
|                   | または                                                               |        |      |            |  |  |  |
| 減 Benesse         |                                                                   |        |      |            |  |  |  |
| < 🌣               | ſ                                                                 |        | ,    | <b>₽</b> ~ |  |  |  |
| Ð                 | あ                                                                 | か      | さ    | ×          |  |  |  |
| •                 | た                                                                 | な      | は    | ►          |  |  |  |
|                   | ま                                                                 | や      | 5    | \/# ^      |  |  |  |
| <b>あ</b> A1       | ш                                                                 | わ      | 、。?! | <u>ж</u> л |  |  |  |
|                   | ▼                                                                 |        |      |            |  |  |  |

### 配布されたID・パスワードを入力し

「ClassiのIDでログイン」

をタップします。

# 利用規約に同意

7/12

| 8:18                  | "🕒 🎴 4G 🖊 🖬 58% |
|-----------------------|-----------------|
|                       |                 |
| 「Classi」について          |                 |
| 「Classi」の利用に関する注意事項です | す。よくお読みいた       |

だき、ご利用ください。

#### Classi 利用に関する注意事項

Classi (以下「本サービス」といいます)は、Classi株 式会社(以下「Classi」といいます)が学校に対し提供 するサービスで、学校に在校する生徒のみなさんとそ の保護者のみなさまも利用することができます。本サ ービスにより、生徒は効率よく学習でき、スマートフ ォンやパソコンから課題を提出したり、先生に課題に ついて質問したりすることができます。また、保護者 は、生徒の学習・出欠席状況、アンケートやテストの 結果を閲覧できます。 この文章は、サービス利用時の注意事項をまとめたも のです。本サービスを利用するにあたってお含みおき ください。本サービスについてのご不明な点は、学校 にお問い合わせください。

 OID・パスワードについて
 ・生徒と保護者には、本サービスで使用するID及びパ フロードが学校から付与されます

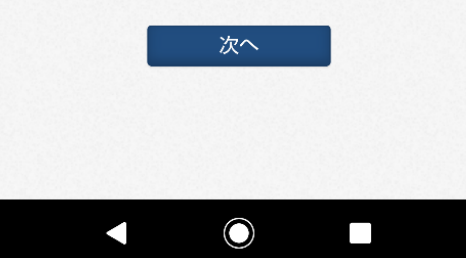

### 「次へ」

### をタップしてください。

## Classi IDとパスワードの変更

| ClassiIDの変                                                                             | 更                                                         |
|----------------------------------------------------------------------------------------|-----------------------------------------------------------|
| 変更したい場合は<br>てください                                                                      | t下記に表示されているIDを変え                                          |
| ClassilD                                                                               | nwvr7364                                                  |
| Classiのパフ                                                                              | ロード亦再                                                     |
| 現在お使いのパス<br>いパスワードを入                                                                   | スワードを入力後、新たに使いた<br>入力ください。                                |
| 現在お使いのパスワ<br>入力してください                                                                  | ードをパスワードを入大                                               |
| 新しいパスワードは<br>さい。                                                                       | 、以下のルールに沿って登録してくだ                                         |
| *推測され易いパス!                                                                             | フードは設定しないでください。                                           |
| ・半角英字・数字・訓<br>い。                                                                       | 2号8字以上、30文字以内で登録くださ                                       |
| <ul> <li>英字、数字、記号を</li> <li>使用可能な記号 !</li> <li>英字、数字を組み合</li> <li>(正しい例) A7</li> </ul> | E組み合わせてください。<br>#\$%&,/=?@[]^_{}~<br>うわせてください。<br>7#g2%c3 |
| (間違いの例) ab<br>字のみ、数字のみ、<br>・同一の文字は3つ続                                                  | ocdefgh 12345678 !#\$%&@?= ←英<br>記号のみは使えません<br>けて使用できません。 |

①Classi IDは自分の名前に変更します。
 名前⇒苗字の順を推奨しています。
 (すべて小文字となります。)
 例:多摩平 東 さんの場合
 higashitamadaira とします。
 ※変更しないことも可能です。

── ②ここに、配られたパスワードを 入力します。

③入力が終わったら画面を下へ スクロールします。

8/12

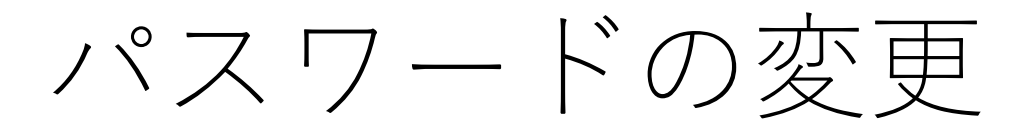

#### 8:19 • 📭 4G 🖌 🛢 57%

新しいパスワードは、以下のルールに沿って登録してください。

\*推測され易いパスワードは設定しないでください。

・半角英字・数字・記号8字以上、30文字以内で登録ください。
・英字、数字、記号を組み合わせてください。
・使用可能な記号 !#\$%&.-./=?@[]^\_{}~
・英字、数字を組み合わせてください。
(正しい例) A7#g2%c3
(間違いの例) abcdefgh 12345678 !#\$%&@?= ←英
字のみ、数字のみ、記号のみは使えません
・同一の文字は3つ続けて使用できません。
・最初に配られたパスワードと同じ文字列は使用できません。

新しいパスワードを入力し てください

確認のため、もう一度パスワードを入力してください。

パスワードを入力し

パスワードを入力し

答えを入力してくだ

新しいパスワードを入力し てください(確認用)

1つ目の秘密の質問と答え

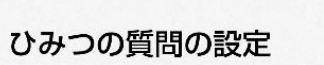

パスワードを忘れた時にひみつの質問を入力する 事でパスワードを変更する事ができます

画面の指示に従って、新しいパ スワードを入力します。

ポイント ①半角英字・数字・記号のう ち、2つ以上を組み合わせる。

②8字以上にする。

例:hachioji50

※メモをお取りください。

## ひみつの質問

| 8:23                                         |              |   |    | 🕩 🞴 4G 🚄 🖬 56% |      |      |   |    |            |  |
|----------------------------------------------|--------------|---|----|----------------|------|------|---|----|------------|--|
| てください(確認用)                                   |              |   |    |                |      |      |   |    |            |  |
|                                              |              |   |    |                |      |      |   |    |            |  |
|                                              |              |   |    |                |      |      |   |    |            |  |
| ひみつの質問の設定                                    |              |   |    |                |      |      |   |    |            |  |
| パスワードを忘れた時にひみつの質問を入力する<br>事でパスワードを変更する事ができます |              |   |    |                |      |      |   |    |            |  |
| 好きな言葉は? ▼                                    |              |   |    |                |      |      |   |    |            |  |
| 1つ目の                                         | 1つ目の秘密の質問と答え |   |    |                | 八王子東 |      |   |    |            |  |
|                                              |              |   |    |                |      |      |   |    |            |  |
| 2080                                         | 好きな観光地は?▼    |   |    |                |      |      |   |    | •          |  |
| 2つ日の秘密の質問と答え 八王子東                            |              |   |    |                |      |      |   |    |            |  |
|                                              |              |   |    |                |      |      |   |    |            |  |
|                                              | 設定する         |   |    |                |      |      |   |    |            |  |
| o                                            | (            | よ | さん | の              |      | が    | • |    | $\bigcirc$ |  |
| (ت                                           |              | ? | を  | です             | ţ    | と    | 7 |    | ļ          |  |
| \$                                           |              | あ |    | か              |      | さ    |   | ×  |            |  |
| •                                            |              | た |    | な              |      | は    |   | ►  |            |  |
|                                              | ]            | ま |    | や              |      | 5    |   | 実行 |            |  |
| あA1                                          |              | L | _  | わ              |      | 、。?! |   |    |            |  |
|                                              |              |   |    | $\bigcirc$     | )    |      |   |    |            |  |

ひみつの質問は

各自で好きなものをご設定いただき 「設定する」をタップしてください。

※メモをお取りください。

10/12

### メールアドレスの登録

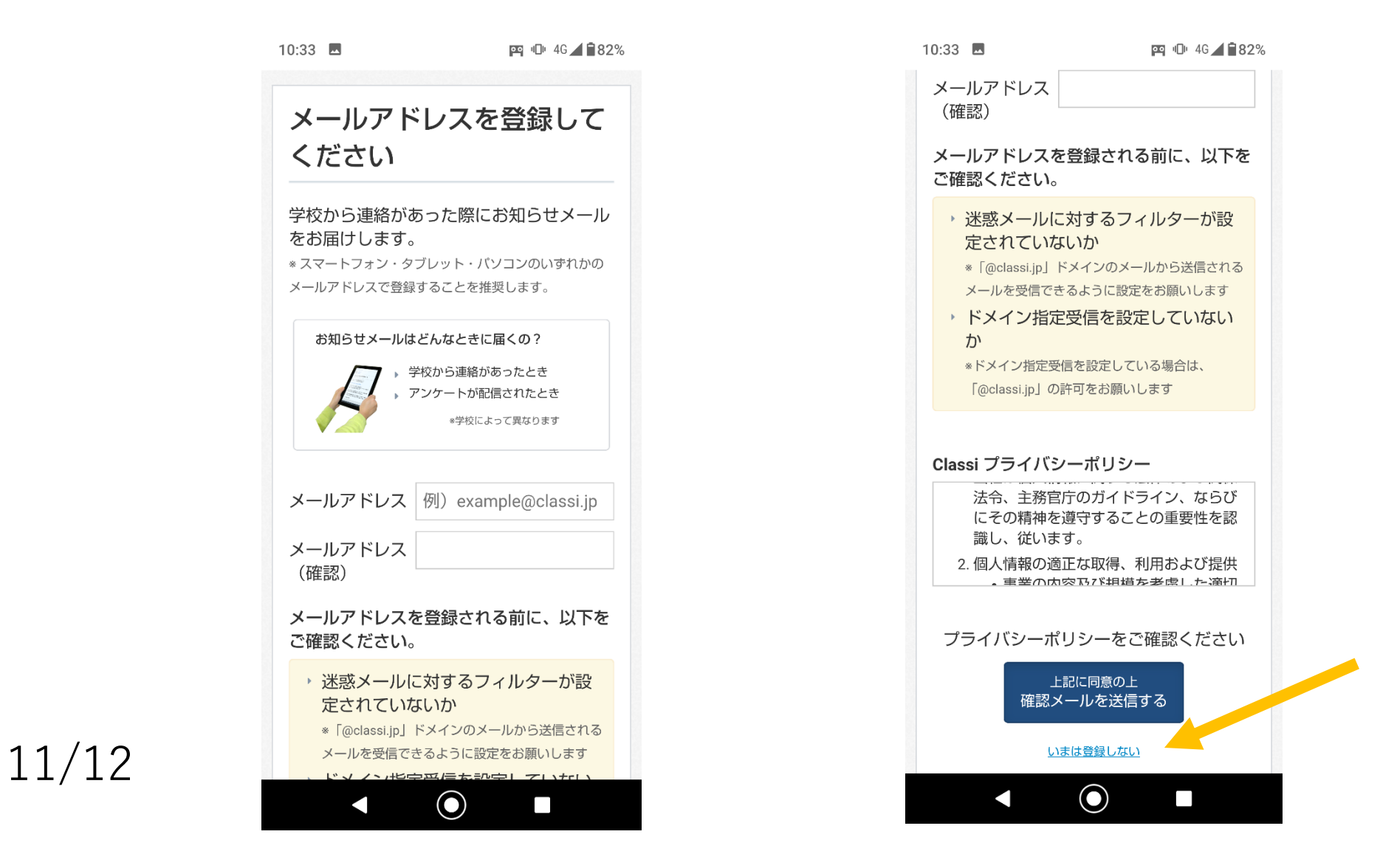

※登録しないこと も可能です。

# こちらがホーム画面です。

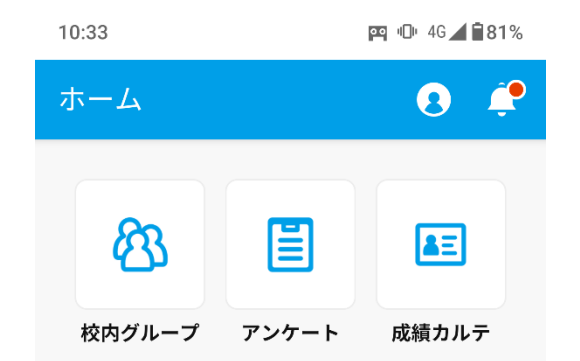

### こちらの画面が表示されれば初 期設定は完了です。

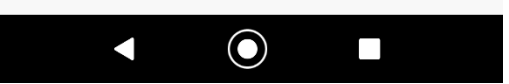